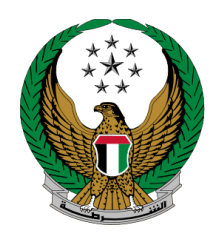

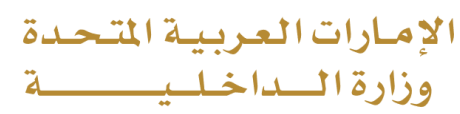

### **Renew Vehicle Registration**

#### MOI Services Website User Manual

Version Number:2.0

COPYRIGHT © 2024 - MINISTRY OF INTERIOR. ALL RIGHTS RESERVED.

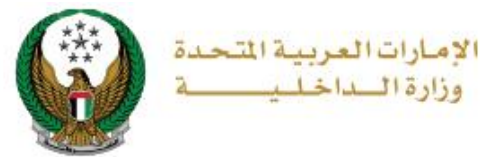

#### **1. Access to the Service:**

# Choose the **Renew Vehicle Registration** service from the list of **vehicles services** that fall under **traffic services** then click on **start service** button.

|                           | ED ARAB EMIRATES                                | My Profile   Sign Out   Advanced Search Search                            | ৹ ্য 🗄 ঌ 🕐 🐠 💩<br>Yousef Sultan Yaslam 🕡                   |
|---------------------------|-------------------------------------------------|---------------------------------------------------------------------------|------------------------------------------------------------|
|                           | 💿 DASHBOARD 🕺 EMPLOYE                           | E SERVICES                                                                | العربية                                                    |
| Traffic Servi             | ces Vehicles Services                           |                                                                           |                                                            |
|                           |                                                 |                                                                           | Search here in services Q                                  |
|                           | TRAFFIC SERVICES                                |                                                                           | <b># =</b>                                                 |
| All Services              | Traffic Traffic Profile Fines Services Services | Vehicles Traffic Certificate Other<br>Services Accidents Services Service | Public<br>es Services                                      |
|                           | Vehicle Details                                 | Issuance of a Vehicle<br>Registration Card                                | lenew Vehicle<br>legistration                              |
| Policing Service          | Start Service                                   | Start Service                                                             | Start Service                                              |
| Punitive &<br>Reformatory | Transfer Vehicle<br>Registration                | Transfer Vehicle<br>Ownership And Transfer<br>To Other Emirate            | ransfer Vehicle<br>winership And Export<br>Dutside Country |
|                           | Start Service                                   | Start Service                                                             | Start Service                                              |

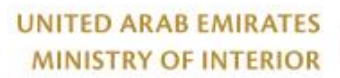

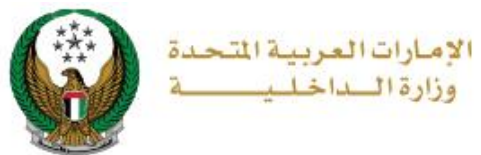

#### 2. Service Steps:

## 1. Select the plate number that you want to renew the vehicle registration for.

| Service Description                           | Progress Percentage                     |
|-----------------------------------------------|-----------------------------------------|
| n this service, you can renew your selected v | ehicle registration card.               |
| Traffic No. 1020025432                        |                                         |
| Select one of the following plate numbers:    | Q Search by plate number Search Options |
| © Expired on 02/04/2019                       | <b>9</b> Expired on 02/04/2021          |
| <b>کی گی ش 12342</b>                          | 8 8 8 12341<br>V Selected               |

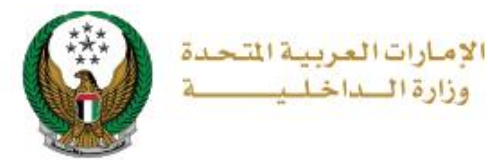

2. After selecting the vehicle plate number, if there are no restrictions or fines, the below page will appear where you have to enter delivery address details which includes:

#### 1.Select Emirate or region

2.Select **Address:** Where you can select an address from the registered addresses or add new one by clicking on **add new address** button

|                                           | Restrictions                                                                                                    | Ser                       | vice Fees |   | Payment Gateway | -  |  |  |
|-------------------------------------------|----------------------------------------------------------------------------------------------------|---------------------------|-----------|---|-----------------|----|--|--|
| No.                                       | Description                                                                                                    |                           |           | • | Amount (AED)    | ¢  |  |  |
| 1                                         | DELIVERY SE                                                                                                    | DELIVERY SERVICE FEES     |           |   |                 |    |  |  |
| 2                                         | Renewal of re                                                                                                   | gistration, private light |           |   | 350             |    |  |  |
|                                           | Total Amoun                                                                                                    | t (AED)                   |           |   | 365 AED         |    |  |  |
| To contin<br>Note: Wil                    | To continue, Please fill your address :<br>Note: Will be delivered within 72 hours (Addresses inside UAE only). |                           |           |   |                 |    |  |  |
| Emirate/Re                                | egion *                                                                                                    | Please Select             | ~         |   |                 |    |  |  |
| Address * Please Select   Add New Address |                                                                                                    |                           |           |   |                 |    |  |  |
|                                           |                                                                                                    |                           |           |   | Ne              | xt |  |  |

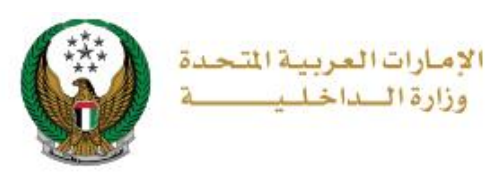

2.1. When you click the **Add New Address** button the below form will appear through which you can add the details of the delivery address, enter the required data and then click on **Save As New** button.

|      |                        | 09373                                | A 100          |
|------|------------------------|--------------------------------------|----------------|
|      | Delivery address       | \$ /                                 |                |
|      | Address Name *         | Home Address                         | -6             |
| D.   |                        | Enter text.                          | and the second |
|      | Emirate *              | Abu Dhabi 🗸                          |                |
|      | City *                 | Khalifa                              |                |
|      |                        | Text and numbers are allowed.        |                |
|      | Property Type *        | Building ~                           |                |
| CE   | Address Line 1 *       | Khalifa City ,str <del>ee</del> t 29 |                |
| rati |                        | Enter text : Address                 | 01 /           |
| ED   | Address Line 2         | Please Enter Address Line 2          |                |
|      |                        | Enter text : Address                 |                |
| ır a | P.O Box Number         | Please Enter P.O Box Number          |                |
| hir  |                        | Enter number ex. 2020                |                |
| L    | Mobile Number <b>*</b> | 0567755558                           |                |
| iu I |                        | ex. 05xxxxxxx                        |                |
| lea  | Default Address        |                                      |                |
| ٨dc  |                        |                                      |                |
|      |                        | Cancel Reset Save As New             |                |
|      |                        |                                      |                |

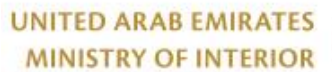

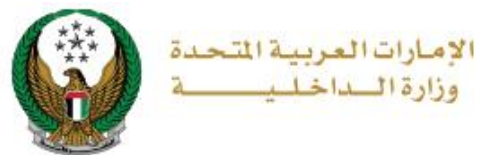

2.2. The added address will be displayed in the **address** list, select the delivery address and then click on **Next** button.

| No.                      | Description                     |                                                                                                  | -       | Amount (AED) 🔶 |
|--------------------------|---------------------------------|--------------------------------------------------------------------------------------------------|---------|----------------|
| 1                        | DELIVERY SE                     | RVICE FEES                                                                                       |         | 15             |
| 2                        | Renewal of re                   | gistration, private light                                                                        |         | 350            |
|                          | Total Amount                    | (AED)                                                                                            |         | 365 AED        |
| Showing 1                | to 2 of 2 entries               |                                                                                                  |         |                |
| To continu<br>Note: Will | ue, Please fill<br>be delivered | your address :<br>within 72 hours (Addresses inside l                                            | UAE onl | у).            |
| Emirate/Re               | gion <b>*</b>                   | Abu Dhabi 🗸                                                                                      |         |                |
| Address \star            |                                 | Address name 8525673 d, d, × ▲ Please Select                                                     |         |                |
|                          |                                 | كمال حسين<br>00000 بنبتتي بنن, نۇنن, مصقح, Abu<br>Dhabi<br>Mobile Number: 0569222994             | SS      |                |
|                          |                                 | Ahmad Mahmoud<br>Mushref mall, 1312, Abu Dhabi,<br>13212, Abu Dhabi<br>Mobile Number: 0555755886 |         | Next           |

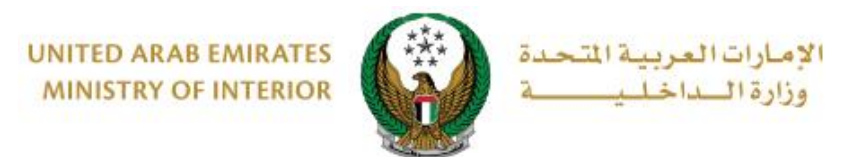

### 3. To confirm redirecting to payment gateway click on **YES** button.

| i Confirmation                                                                         | x  |
|----------------------------------------------------------------------------------------|----|
| You are going to be redirected to the payment gateway.<br>Would you like to continue ? |    |
| NO YE                                                                                  | s] |

4. You will be redirected to the Payment Gateway, Select the desired payment method and complete payment process

| Electron de la constante de la constante de la |                 |  |  |  |  |  |  |
|----------------------------------------------------------------------------------------------------|-----------------|--|--|--|--|--|--|
| Ministry of Interior<br>Session time left: 00:56:20                                                                                                    |                 |  |  |  |  |  |  |
|                                                                                                    |                 |  |  |  |  |  |  |
| Select the required payment method                                                                                                    |                 |  |  |  |  |  |  |
| Card (One)                                                                                                    |                 |  |  |  |  |  |  |
| Bank Transfer                                                                                                    |                 |  |  |  |  |  |  |
| Cancel Process                                                                                                    | Calculate Price |  |  |  |  |  |  |

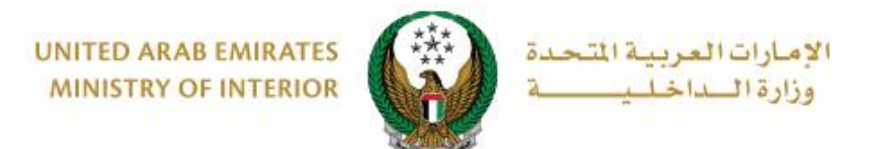

### 5. Add your rating of the service through the customer pulse survey screens shown below.

| United Arab Emirates |                       |                       |                       |                       |                       |                       | یام ل<br>درم را |           | ×<br>بن<br>٤ |
|----------------------|-----------------------|-----------------------|-----------------------|-----------------------|-----------------------|-----------------------|-----------------|-----------|--------------|
|                      |                       | — Cı                  | istome                | er Puls               | e Surv                | ev —                  | † ∉             | € English | ~            |
|                      | 0                     | verall, ho            | w satisfie            | d are you a           | about the             | Website?              | *               |           |              |
|                      | $\overleftrightarrow$ | $\overleftrightarrow$ | $\overleftrightarrow$ | $\overleftrightarrow$ | $\overleftrightarrow$ | $\overleftrightarrow$ |                 |           |              |
| Extr                 | remely Dis            | satisfied             |                       |                       |                       | Extre                 | mely Satisfied  |           |              |
|                      |                       |                       |                       | Next                  |                       |                       |                 |           |              |

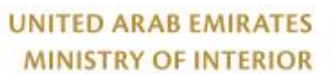

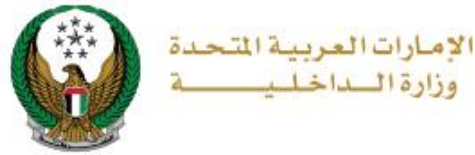

#### 6.Check your Application details with the payment receipt and the new registration card as shown below.

| Restrictions                       | Service Fees | Payment Gateway |   |
|------------------------------------|--------------|-----------------|---|
| Step: Payment Gateway              |              |                 |   |
| Payment Result                     |              |                 |   |
| Payment has been done successfully |              |                 | ✓ |
| (i) Vehicle Receipt Information:   |              |                 |   |
| Receipt No. 1111111111             |              |                 |   |
| Receipt Date. 18/11/2019           |              |                 |   |
| Receipt Time. 12:00 AM             |              |                 |   |
| View Receipt Please click here     |              |                 |   |
| This is the new registration card  |              |                 |   |
|                                    |              |                 |   |
|                                    |              |                 |   |
|                                    |              |                 |   |